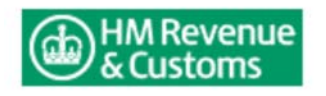

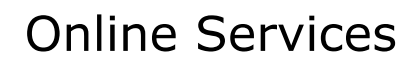

6

- 1 Terms & Conditions
- About you

3

- Create password
- Note User ID

4

- 5 <sup>En</sup> de
- Enter details
- Begin using the service

## Step 4 - Note User ID

2

## **Registration for Pensions**

Your Online Government Account has been created.

## Your User ID is: 411897182328

- You must **make a note of this User ID** as you will need it every time you log in to our Online Services along with your password.
- If you wish to **print** this information for your records, please use the print facility on your browser.
- If your enrolment is successful, within the next seven days you should receive a letter from the Government Gateway containing your User ID on a printed card.

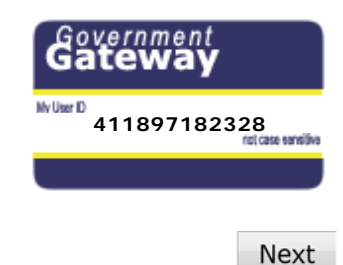